# **Depot Gate Entry Process**

# **1.**To do gate entry we need to scan Supplier invoice with Gate operator login credential Mobile scanner

|                     |                                                                                         |                | U             | nited S         | pirits                                    | Ltd         |                 |                |                 |         |
|---------------------|-----------------------------------------------------------------------------------------|----------------|---------------|-----------------|-------------------------------------------|-------------|-----------------|----------------|-----------------|---------|
| TIN No.             |                                                                                         |                |               | Suppl           | y Source                                  | )           |                 | United S       | Spirits Ltd     |         |
| Invoice No          | <b>)</b> .                                                                              | RSBCL-INV      | -AJM00-10     | Invoic          | e Date                                    |             |                 | 17-NOV-20      | 24 12:01 AN     | Λ       |
| Invoice Is          | sued to                                                                                 | Rajasthan Stat | e Beverage    | es Corporat     | ion Limite                                | ed          |                 |                |                 |         |
| TIN No. of          | RSBCL                                                                                   | 08682100859    |               |                 |                                           |             |                 |                |                 |         |
|                     |                                                                                         |                |               | ORDER           | DETAILS                                   | 1           | -               |                |                 |         |
| Document            | 1                                                                                       | lo.            | Date Validity |                 |                                           |             |                 |                |                 |         |
| OFS                 | RSBCL-OFS-                                                                              | AJM00-772074   | 16-NOV-2024   |                 |                                           | 25-NOV-2024 |                 |                |                 |         |
| FL - 5              | FL5-JF                                                                                  | PR-3812        | 16-NOV-2024   |                 |                                           | 25-NC       | V-2024          |                |                 |         |
| Transport<br>Permit | FL-6-A                                                                                  | FL-6-ALR-7753  |               |                 | 16-NOV-2024 11:58 PM 18-NOV-2024 11:58 PM |             |                 |                |                 | Λ       |
|                     |                                                                                         |                | TRA           | NSPORTA         | TION DE                                   | TAILS       |                 |                |                 |         |
| Truck No.           |                                                                                         |                | RJ 14 ER 1    | 234 Driver Name |                                           |             |                 |                | thrd            |         |
| Transport           | er Name                                                                                 | fghfg          |               |                 |                                           |             |                 | •              |                 |         |
|                     |                                                                                         |                | DETA          | AL OF STO       | CKS SU                                    | PPLIED      |                 |                |                 |         |
| S.No.               | В                                                                                       | rand Name      |               | Packing         | Cases                                     | Batch No.   | Mfg. Date       | Bulk<br>Liters | Landing<br>Cost | Amount  |
| 1                   | BLACK DOG CENTENARY BLACK<br>RESERVE AGED AND RARE BLENDED<br>SCOTCH WHISKY CELEBRATION |                | CK<br>ENDED   | quarts          | 5                                         | 1234        | 16-NOV-<br>2024 | 9              | 14708.26        | 73541.3 |

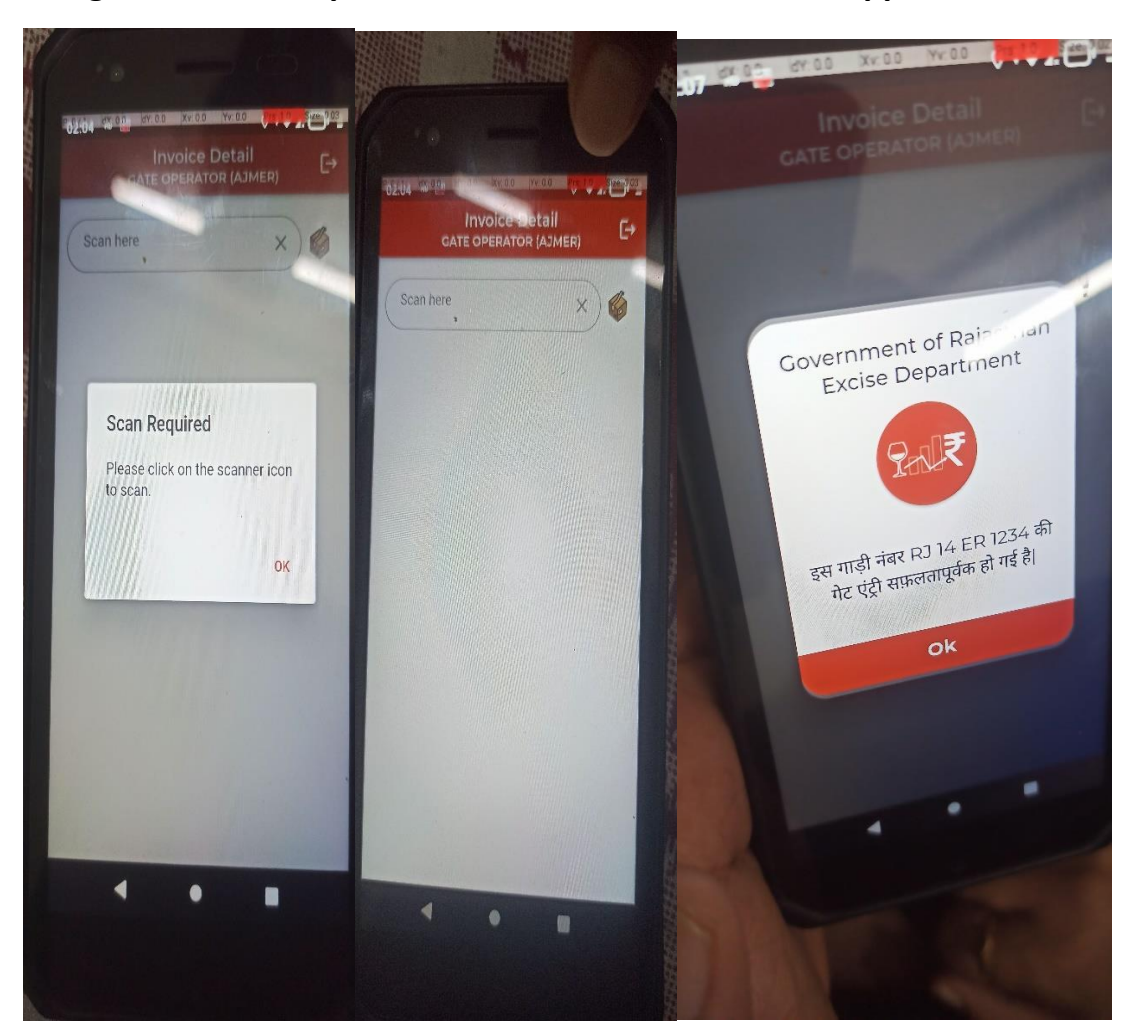

2.Login with Gate Operator Credential and scan the supplier invoice.

#### **3.**Login with Depot Manager and click on draft MIS and click on save Button.

| 💌 🖻 anup.ab - Rocke: 🗙   🎯 RSBCL-INV                                            | V-AJM. × 📄 Excise Departme      | 🗙 🎯 ssouatrajasthan. X 🛛 📄 iemsuat.rajastha                   | 🗉 🗙   🔡 QR Code General 🗙   🟪 RabbitMQ Manal 🗙          | :   🧿 New Tab 🛛 🗙   🕂 -         | - o ×                 |
|---------------------------------------------------------------------------------|---------------------------------|---------------------------------------------------------------|---------------------------------------------------------|---------------------------------|-----------------------|
| ← → C 😅 iemsuat.rajasthan.gov                                                   | v.in/DepoTransfers/MISDraft/Dra | ftMIS                                                         |                                                         | ★ 한                             | <b>±</b> ∎ :          |
| 문   🌀 Gmail 💶 YouTube 🗏 Maps                                                    |                                 |                                                               |                                                         |                                 |                       |
| Arward filters, coartoor access<br>Excise Department<br>Government of Rejusthum | E PHIEMS 2.0                    | Role : DEPOT M Name : DEPOT                                   | M ENGLISH हिंदी F.Y - 2024                              | 4-2025 V SESSION ENDS + 898 SEC | )                     |
| Search Module Q                                                                 |                                 |                                                               |                                                         |                                 |                       |
|                                                                                 |                                 |                                                               | Draft MIS                                               |                                 |                       |
| 🚯 Dashboard                                                                     | Type*                           | From Date*                                                    | To Date*                                                |                                 | L≯ Swit               |
| 🐣 User Profile                                                                  | OFS                             | 17-Nov-2024                                                   | 17-Nov-2024                                             | Load                            | ch to N               |
| 🗘 Depot Sale >                                                                  | Show 10 ▼ Entries               |                                                               |                                                         | Search: Q                       |                       |
| 😚 Depot DrainOut Request >                                                      | OFS NO ↓↑                       | OFS Validity $\downarrow\uparrow$ MIS NO $\downarrow\uparrow$ | Supplier Name ↓↑ TP Validity ↓↑                         | Total Cases Qty ↓↑ Total BL Qty | ↓†                    |
| 🗘 User >                                                                        | RSBCL-OFS-AJM00-<br>772074      | 25-NOV-2024 11:39 PM MIS-RSBCL-AJM00-10                       | UNITED SPIRITS LTD.,<br>UNIT ALWAR 18-NOV-2024 11:58 PM | 15 135                          |                       |
| Stock In-Out                                                                    | RSBCL-OFS-AJM00-<br>772073      | 25-NOV-2024 10:44 MIS-RSBCL-AJM00-9                           | UNITED SPIRITS LTD.,<br>UNIT ALWAR 18-NOV-2024 11:22 PM | 15 135                          |                       |
| Stock Inventory >                                                               | RSBCL-OFS-AJM00-<br>772072      | 25-NOV-2024 01:01 MIS-RSBCL-AJM00-8                           | UNITED SPIRITS LTD., 18-NOV-2024 04:33<br>UNIT ALWAR PM | 15 135                          |                       |
|                                                                                 | RSBCL-OFS-AJM00-<br>772071      | 25-NOV-2024 10:51<br>AM MIS-RSBCL-AJM00-7                     | UNITED SPIRITS LTD., 18-NOV-2024 12:41<br>UNIT ALWAR PM | 25 225                          |                       |
| 𝔅 Help →                                                                        | RSBCL-OFS-AJM00-<br>772070      | 24-NOV-2024 07:12<br>PM MIS-RSBCL-AJM00-6                     | UNITED SPIRITS LTD., 17-NOV-2024 07:21<br>UNIT ALWAR PM | 10 45                           |                       |
|                                                                                 | RSBCL-OFS-AJM00-                | 23-NOV-2024 10:10 MIS-RSBCL-AJM00-4                           | UNITED SPIRITS LTD., 16-NOV-2024 11:13 AM               | 10 84                           |                       |
|                                                                                 |                                 | © Rajcomp Info Servi                                          | ces Limited                                             |                                 |                       |
| F P Type here to search                                                         | 🕸 🌗 🐺                           | 🛤 🕞 🔯 🧿 🖬 🗉                                                   | 💻 🕙 🤽 💡 💷 🔅 💷                                           | 😅 25°C - 스 ট 🗆 🦟 (아)            | 2:22 AM<br>11/17/2024 |

### 4.After Submit Draft MIS the status will change to Pending for Mobile Scan.

| · → C 😁 iemsuat.rajasthan.g                                                    | gov.in/DepoTransfers/MISDraft/DraftMIS  |                            |                      |                |                         | \$                         | 고 🗠 😦 |
|--------------------------------------------------------------------------------|-----------------------------------------|----------------------------|----------------------|----------------|-------------------------|----------------------------|-------|
| 🖁 ╞ 🌀 Gmail 💶 YouTube 🕺 Maps                                                   |                                         |                            |                      |                |                         |                            |       |
| Several frame, constant screet<br>Excise Department<br>Government of Rejusthan | E PRE ELEMS 2.0                         | Role : DEPOT M N           | ame : DEPOT M        | ENGLISH हिर्द  | F.Y - 2024-2025         | SESSION ENDS               | SEC   |
| Search Module Q                                                                |                                         |                            | Dra                  | ft MIS         |                         |                            |       |
|                                                                                | Туре                                    | From Date*                 |                      | To Date*       |                         |                            | 1     |
| Dashboard                                                                      | OFS                                     | 17-Nov-2024                |                      | 17-Nov-2024    |                         | Load                       |       |
| User Profile                                                                   | Show 10 TEntries                        |                            |                      |                | Se                      | arch:                      |       |
| Depot Sale >                                                                   |                                         | 14 14                      | 14                   |                | * 14                    |                            |       |
| Depot DrainOut Request >                                                       | Supplier Name                           | ↓ TP Validity ↓            | Total Cases Qty      | Total BL Qty ↓ | Gate Entry ↓            | Status 🤳                   | View  |
| User >                                                                         | M00-10 UNITED SPIRITS LTD<br>UNIT ALWAR | 18-NOV-2024 11:58 PM       | 15                   | 135            | 17-NOV-2024 12:05<br>AM | PENDING FOR<br>MOBILE SCAN | ۲     |
| ∂ Stock In-Out >                                                               | JM00-9 UNITED SPIRITS LTD<br>UNIT ALWAR | 18-NOV-2024 11:22 PM       | 15                   | 135            | 16-NOV-2024 11:36 PM    | PENDING FOR<br>MOBILE SCAN | ۲     |
| Depot Transfer Out >                                                           | JM00-8 UNITED SPIRITS LTD<br>UNIT ALWAR | ., 18-NOV-2024 04:33<br>PM | 15                   | 135            | 16-NOV-2024 04:37<br>PM | COMPLETED                  | ۲     |
| Stock Inventory >                                                              | JM00-7 UNITED SPIRITS LTD<br>UNIT ALWAR | ., 18-NOV-2024 12:41<br>PM | 25                   | 225            | 16-NOV-2024 12:43<br>PM | PENDING FOR FINAL<br>MIS   | ۲     |
| D Help >                                                                       | JM00-6 UNITED SPIRITS LTD<br>UNIT ALWAR | ., 17-NOV-2024 07:21<br>PM | 10                   | 45             | 15-NOV-2024 07:24<br>PM | PENDING FOR FINAL<br>MIS   | ۲     |
|                                                                                | JM00-4 UNITED SPIRITS LTD<br>UNIT ALWAR | 16-NOV-2024 11:13 AM       | 10                   | 84             | 14-NOV-2024 12:31<br>PM | PENDING FOR<br>MOBILE SCAN | ۲     |
|                                                                                |                                         | © Rajcomp                  | Info Services Limite | d              |                         |                            |       |

#### 5.Click on the MIS Scan Tab

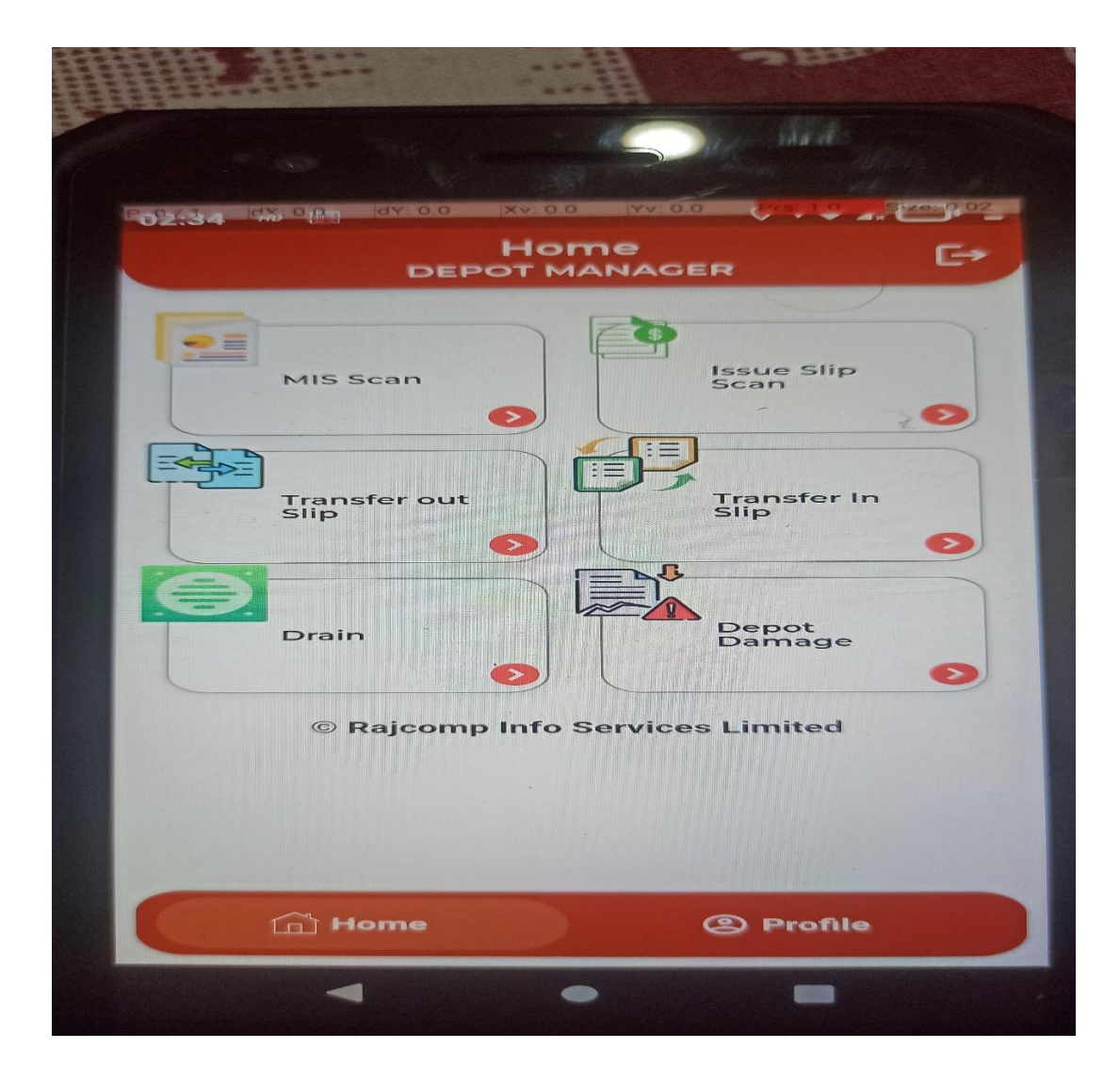

| :34  | dX: 0.0 dY: 0.0 Xv: 0.0                  | Yv: 0.0 Prs: 1.0 Sze. 9.0            |
|------|------------------------------------------|--------------------------------------|
| ~    | MIS Scan                                 |                                      |
| 9    | Search MIS Numb                          | ber                                  |
| •    | OFS Number<br>RSBCL-OFS-<br>AJM00-772073 | MIS Number<br>MIS-RSBCL-<br>AJM00-9  |
| •    | Supplier Name<br>R.S.B.C.L AJMER DI      | EPOT                                 |
|      | MIS Date<br>16-NOV-2024 06:17 P          | м                                    |
| •••• | OFS Number<br>RSBCL-OFS-<br>AJM00-772066 | MIS Number<br>MIS-RSBCL-<br>AJM00-4  |
|      | Supplier Name<br>R.S.B.C.L AJMER DR      | EPOT                                 |
| •••  | MIS Date<br>14-NOV-2024 07:10 A          | м                                    |
| •    | OFS Number<br>RSBCL-OFS-<br>AJM00-772074 | MIS Number<br>MIS-RSBCL-<br>AJM00-10 |
| -    | Supplier Name                            |                                      |

6.Click on the OFS no. which you want to Scan.

## 7.Click on the brand displayed which you want to scan

| °02:34<br>← | MIS Scan                                                                        |                                            |
|-------------|---------------------------------------------------------------------------------|--------------------------------------------|
| (0          | Search Brand h                                                                  | ere                                        |
| OF          | S No : RSBCL-OF                                                                 | S-<br>2073                                 |
| •           | Brand<br>MC DOWELLS NO.<br>COLLECTION WHIS                                      | 1 DELUXE<br>SKY                            |
|             | Packing<br>750                                                                  |                                            |
| •           | Batch No<br>1234                                                                | MFG Date<br>16-NOV-2024                    |
| •           | Total Qty<br>5                                                                  | Scanned Qty<br>5                           |
| •           | Brand<br>BLACK DOG CENT<br>RESERVE AGED AN<br>BLENDED SCOTCH<br>CELEBRATION EDI | ENARY BLACK<br>ND RARE<br>I WHISKY<br>TION |
| •           | Packing<br>750                                                                  | Submit Records                             |
|             | Batch No                                                                        | MFG Date                                   |
|             |                                                                                 | • =                                        |

| 8.After | Click on | the   | Brand A | ll the | brand  | will | display | ved in | goods . | Tab. |
|---------|----------|-------|---------|--------|--------|------|---------|--------|---------|------|
| UNAILLI | CHER OIL | CI IC | Diana A |        | Nialla |      | aispia  |        | 50043   | 100. |

| P.0.4       |                                                                        |
|-------------|------------------------------------------------------------------------|
| -02:35<br>← | MIS NO - MIS-RSBCL-AJMO<br>Brand Name - MC DOWELLS NO.1 DELUXE COLLECT |
|             | CoodDamageShortage5 - 00 - 00 - 0                                      |
|             | 010060101150120120241116111630                                         |
|             | 010060101150120120241116111630<br>1                                    |
|             | 010060101150120120241116111630<br>2                                    |
|             | 010060101150120120241116111630<br>3                                    |
|             | 010060101150120120241116111630<br>4                                    |
|             | R Submit                                                               |
|             | < • =                                                                  |

9.To Mark bottle damage, click on the Bottle tab & 1<sup>st</sup> scan case Case then bottle.

PO2:40 dX: 0.0 dY: 0.0 Xv: 0.0 Yv: 0.0 Prs: 1.0 Size: 0.04 MIS NO - MIS-RSBCL-AJMO... Brand Name - SIGNATURE RARE AGED WHISKY  $\leftarrow$ Damage Shortage Good 0 - 10 3 - 1 Case Bottle Scan Damaged Case(B.No) Q 8 010060091350120120241116 1053461 **Bottles :1** Submit -

10. To scan full case damage then click on case tab and scan the case .

| £40 %      | MIS NO     | - MIS-RSE                          | BCL-AJM | 10             |
|------------|------------|------------------------------------|---------|----------------|
| Goo<br>3 - | Brand Name | - SIGNATURE RAR<br>Damage<br>1 - 1 | Shorta  | ky<br>age<br>O |
|            | Case       |                                    | Bottle  |                |
| Q, S       | can Dama   | aged Case No                       | ,       | A              |
|            | 01006009   | 91350120120                        | 024111  | Ē              |
|            |            |                                    |         |                |
|            |            |                                    |         |                |
|            |            |                                    |         |                |
|            |            |                                    |         |                |
|            |            |                                    |         |                |

11. To Mark shortage scan case 1st in bottle tab and scan all the bottles and remaining bottle will marks as Shortage.

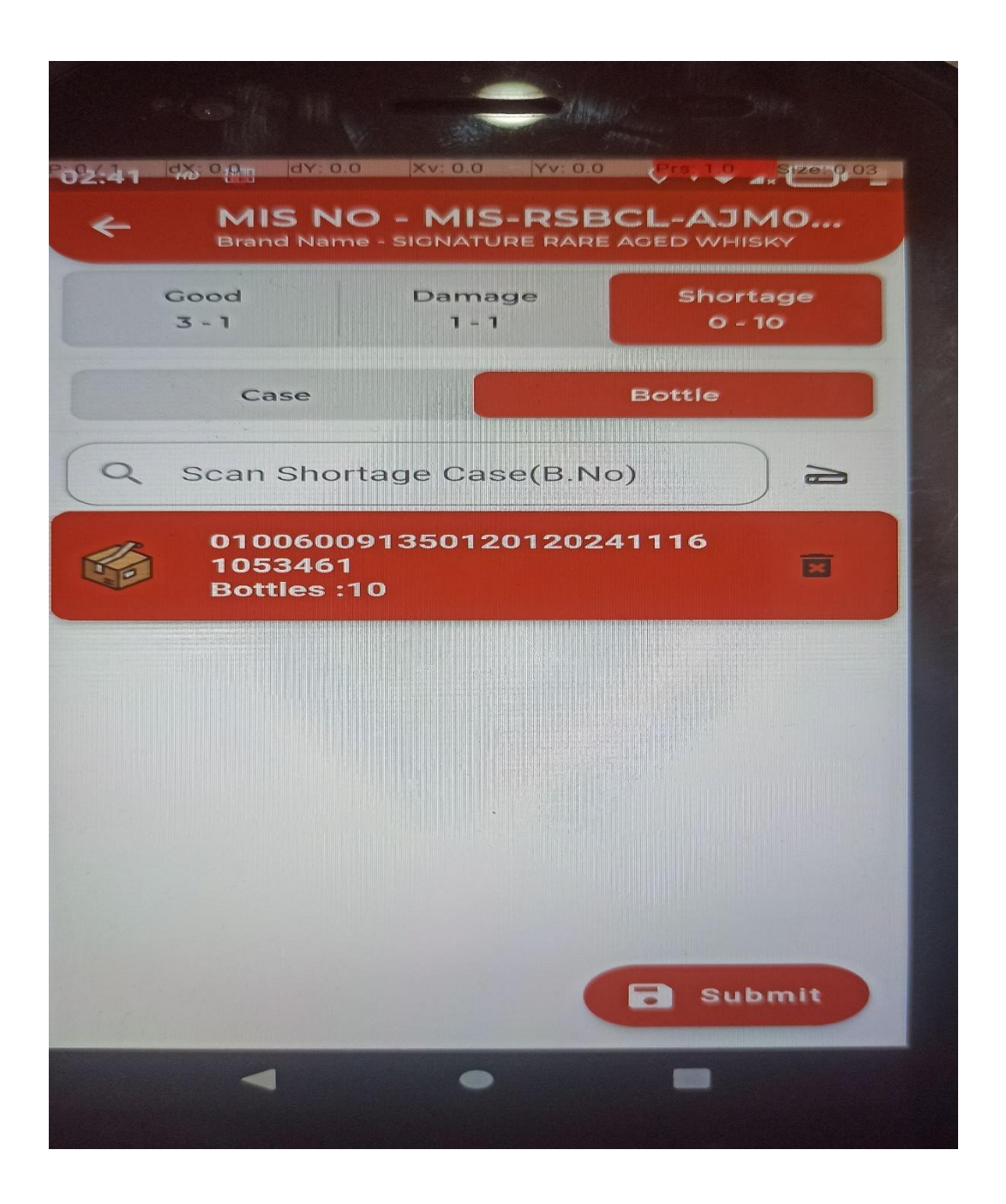

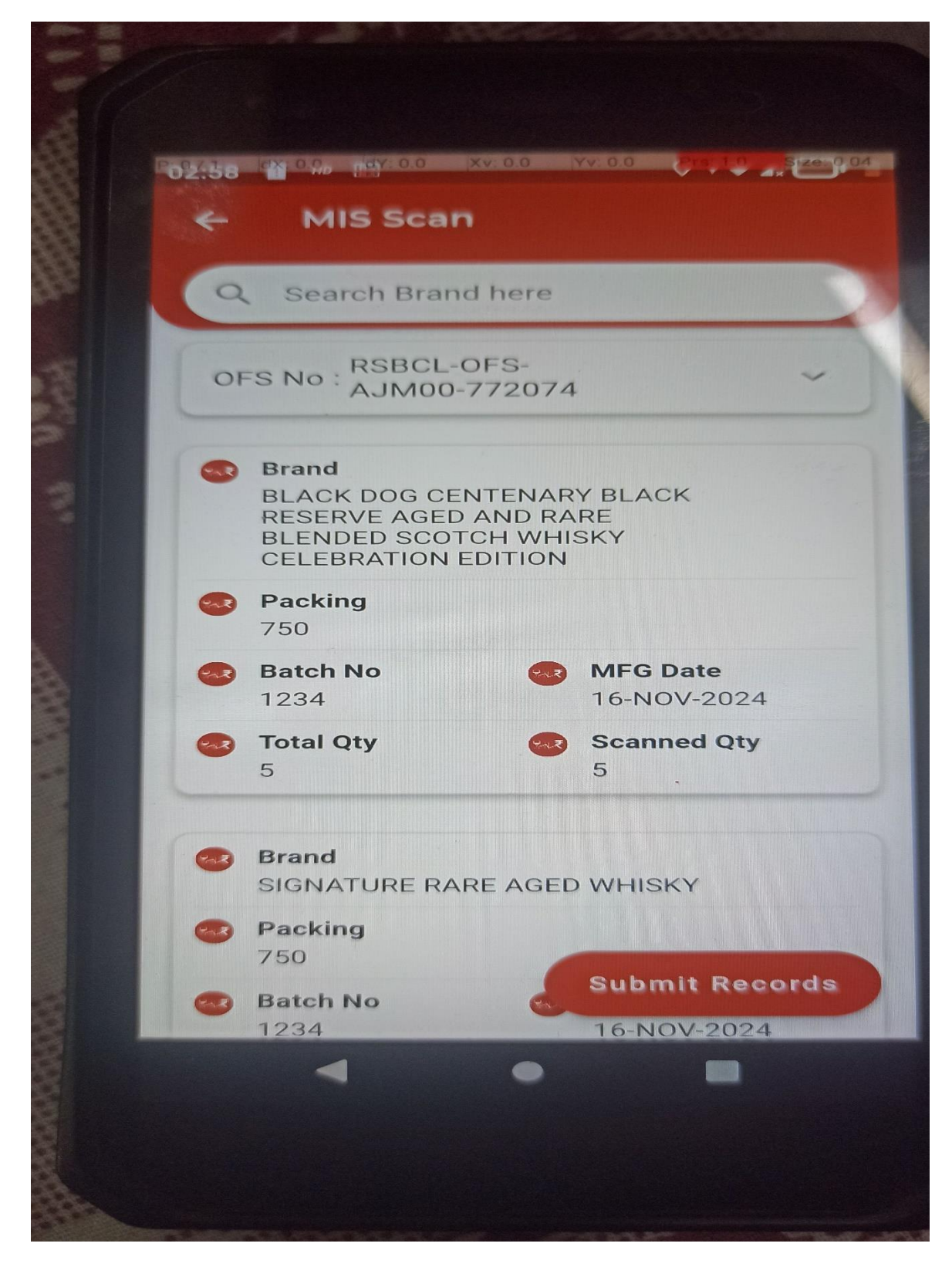

12. After scanning all the cases click on Submit and then click on Submit record.

| 👻 🖻 anup.ab - Rocke: 🗙   🥝 RSBCL-                                                        | INV-AJM × 🕞 Excise Departme ×                  | Ssouat.rajasthan       | ×   📄 iemsuat.rajastha | ×   📰 QR Code Genera               | × 🛛 🦺 RabbitMQ Mane 🛛 × | 🛛 🗿 New Tab 🛛 🗙   | + - 0 :                   |
|------------------------------------------------------------------------------------------|------------------------------------------------|------------------------|------------------------|------------------------------------|-------------------------|-------------------|---------------------------|
| $\leftrightarrow$ $\rightarrow$ $\mathcal{O}$ $\stackrel{s_{s}}{\to}$ iemsuat.rajasthan. | gov.in/DepoTransfers/MISDraft/FinalM           |                        |                        |                                    |                         |                   | * 17 * *                  |
| 맘   Ġ Gmail 🧧 YouTube 🗶 Maps                                                             |                                                |                        |                        |                                    |                         |                   |                           |
| Excise Department                                                                        | E PAR IEMS 2.0<br>Improve trans Response to at | Role : DEP             | OT M Name : DEPOT      | M ENGLISH                          | हिंदी F.Y - 2024        | -2025 V SESSION E | NDS & 900 SEC             |
| Search Module Q                                                                          | ← Final MIS/TIS                                |                        |                        |                                    |                         |                   | ck In-Out > Final MIS/TIS |
| 🚯 Dashboard                                                                              | C                                              |                        |                        |                                    |                         |                   | î↓<br>¥                   |
| 💄 User Profile                                                                           |                                                |                        |                        | MIS Final                          |                         |                   | Atch to                   |
| Depot Sale >                                                                             | Туре*                                          | From                   | Date*                  | To Date*                           |                         | _                 | Module                    |
| 😚 Depot DrainOut Request >                                                               | OFS                                            | ▼ DD-1                 | ИММ-ҮҮҮҮ               | DD-MMM                             | YYYY                    | Load              |                           |
| 🗘 User >                                                                                 | Show 10 	 Entries                              |                        |                        |                                    |                         | Search: Q         |                           |
|                                                                                          | OFS NO ↓↑                                      | OFS Validity           | MIS NO                 | Supplier Name 斗                    | TP Validity             | Total Cases Qty 🔱 | Total BL Qty              |
| Depot Transfer Out >                                                                     | RSBCL-OFS-AJM00-<br>772074 25-1                | NOV-2024 11:39 PM      | MIS-RSBCL-AJM00-10     | UNITED SPIRITS LTD.,<br>UNIT ALWAR | 18-NOV-2024 11:58 PM    | 15                | 135                       |
|                                                                                          | RSBCL-OFS-AJM00- 25<br>772073                  | 5-NOV-2024 10:44<br>PM | MIS-RSBCL-AJM00-9      | UNITED SPIRITS LTD.,<br>UNIT ALWAR | 18-NOV-2024 11:22 PM    | 15                | 135                       |
| INDENT >                                                                                 | RSBCL-OFS-AJM00- 25<br>772072                  | 5-NOV-2024 01:01<br>PM | MIS-RSBCL-AJM00-8      | UNITED SPIRITS LTD.,<br>UNIT ALWAR | 18-NOV-2024 04:33<br>PM | 15                | 135                       |
| Help >                                                                                   | RSBCL-OFS-AJM00- 25<br>772071                  | 5-NOV-2024 10:51<br>AM | MIS-RSBCL-AJM00-7      | UNITED SPIRITS LTD.,<br>UNIT ALWAR | 18-NOV-2024 12:41<br>PM | 25                | 225                       |
|                                                                                          |                                                | NOV 2024 07-42         |                        |                                    | 17 101/ 2024 07:24      |                   |                           |
|                                                                                          |                                                | 6                      | Rajcomp Info Servio    | es Limited                         |                         |                   |                           |
| Type here to search                                                                      | ST H 🐠 💽 I                                     | a 🔒 🔯                  | 🧿 🔯 🖼 I                | 🖬 😚 🤹 💡                            | 🔊 🌣 🕥                   | ╝ 25°C 🛛 🗠        | 호 🗗 🦟 (파) 302 AM          |

#### 13. Navigate to Web Application and Click on Final MIS tab.

14. In same tab Navigate to Status Column and click on pending for Final MIS link.

| 💌 🖻 anup.ab - Rocke: 🗙   🙆 RSBCL-INV-                             | AJM X 📄 I      | Excise Departme 🗙 🕝 s              | souat.rajasthan 🗙 📔 iemsuat.raja | astha 🗙 🕴 🔡 QR Code Genera | ×   📙 Rabl | sitMQ Mana 🗙   🧿 New    | Tab X   +                  | - • ×        |
|-------------------------------------------------------------------|----------------|------------------------------------|----------------------------------|----------------------------|------------|-------------------------|----------------------------|--------------|
| ← → C 🖙 iemsuat.rajasthan.gov.i                                   | n/DepoTransfer | s/MISDraft/FinalMISList            |                                  |                            |            |                         | ☆ む                        | * * :        |
| 昍 🛛 🌀 Gmail 🧰 YouTube 🐹 Maps                                      |                |                                    |                                  |                            |            |                         |                            |              |
| Severe Department<br>Excise Department<br>Government of Rajasthan | ± %./₹         | IEMS 2.0                           | Role : DEPOT M Name : DE         | POT M ENGLISH              | हिंदी      | F.Y - 2024-2025 V       | SESSION ENDS 4896 SEC      | ) 🛞 Î        |
| Search Module Q                                                   | :L-AJM00-9     | UNITED SPIRITS LTD.,<br>UNIT ALWAR | 18-NOV-2024 11:22 PM             | 15                         | 135        | 16-NOV-2024 11:36 PM    | PENDING FOR<br>MOBILE SCAN | •            |
| 🍘 Dashboard                                                       | :L-AJM00-8     | UNITED SPIRITS LTD.,<br>UNIT ALWAR | 18-NOV-2024 04:33<br>PM          | 15                         | 135        | 16-NOV-2024 04:37<br>PM | COMPLETED                  | • 1J         |
| 🐣 User Profile                                                    | :L-AJM00-7     | UNITED SPIRITS LTD.,<br>UNIT ALWAR | 18-NOV-2024 12:41<br>PM          | 25                         | 225        | 16-NOV-2024 12:43<br>PM | PENDING FOR FINAL<br>MIS   | •            |
| 🗘 Depot Sale >                                                    | :L-AJM00-6     | UNITED SPIRITS LTD.,<br>UNIT ALWAR | 17-NOV-2024 07:21<br>PM          | 10                         | 45         | 15-NOV-2024 07:24<br>PM | PENDING FOR FINAL<br>MIS   | • Indule     |
| ⑦ Depot DrainOut Request →                                        | :L-AJM00-4     | UNITED SPIRITS LTD.,<br>UNIT ALWAR | 16-NOV-2024 11:13 AM             | 10                         | 84         | 14-NOV-2024 12:31<br>PM | PENDING FOR<br>MOBILE SCAN | •            |
| ♥ User >                                                          | :L-AJM00-5     | UNITED SPIRITS LTD.,<br>UNIT ALWAR | 15-NOV-2024 12:11 PM             | 86                         | 725.4      | 14-NOV-2024 12:28<br>PM | PENDING FOR FINAL<br>MIS   | •            |
| Depot Transfer Out >                                              | :L-AJM00-3     | UNITED SPIRITS LTD.,<br>UNIT ALWAR | 11-NOV-2024 09:48 PM             | 10                         | 45         | 09-NOV-2024 09:59<br>PM | COMPLETED                  | •            |
|                                                                   | :L-AJM00-1     | UNITED SPIRITS LTD.,<br>UNIT ALWAR | 11-NOV-2024 08:22 PM             | 300                        | 1350       | 09-NOV-2024 09:32<br>PM | COMPLETED                  | •            |
| ♥ INDENT >                                                        | :L-AJM00-2     | UNITED SPIRITS LTD.,<br>UNIT ALWAR | 11-NOV-2024 05:26 PM             | 5                          | 22.5       | 09-NOV-2024 09:18<br>PM | COMPLETED                  | •            |
| 🎲 Help >                                                          | 4              |                                    |                                  |                            |            |                         |                            | •            |
|                                                                   | Showing 1      | to 10 of 10 entries                |                                  |                            |            |                         | Previous 1 1               | Next         |
|                                                                   |                |                                    | © Raicomp Info Se                | ervices Limited            |            |                         |                            |              |
|                                                                   |                |                                    |                                  |                            |            |                         |                            | 204 AM       |
| P Type here to search                                             | Se H           | 🧶 💽 🖬 🕛                            | <u>r 🕺 🥺 🞴 💻</u>                 | <u> </u>                   | ×I 4       | ¥ 📶 -                   | 🤩 25°C 🔨 📴 🕼 🕼 🔿)          | 11/17/2024 📆 |

| 💌 🖻 anup.ab - Rocket X   🔄 RSBCL-INV-AJM                                           | 🛛 🗙 📄 Excise Departme 🗙 🎯                        | ssouat.rajasthan. ×   📗 iem | suat.rajastha: ×   🖥 | QR Code Genera 🗙    | 📙 RabbitMQ Mana 🔸 | 🗸   🧿 New Tab  | ×   + -                           | o x            |  |  |
|------------------------------------------------------------------------------------|--------------------------------------------------|-----------------------------|----------------------|---------------------|-------------------|----------------|-----------------------------------|----------------|--|--|
| $\leftarrow$ $ ightarrow$ $\mathcal{C}$ $arepsilon$ iemsuat.rajasthan.gov.in/D     | DepoTransfers/MISDraft/CreateFinalM              | IS?OFSNO=RSBCL-OFS-AJM00    | )-772071&ReqType=    | OFS&actionType=EDIT |                   |                | 부         다         주             | <b>a</b> :     |  |  |
| 🔠   🌀 Gmail 😐 YouTube 🔀 Maps                                                       |                                                  |                             |                      |                     |                   |                |                                   |                |  |  |
| Accesso Trainer, Consensor Borner,<br>Excise Department<br>Government of Rajasthan | IEMS 2.0<br>Integrated Exclose Management System | Role : DEPOT M Nar          | me : DEPOT M         | ENGLISH f           | दी F.Y - 202      | 14-2025 V SE   | ESSION ENDS J 889 SEC             | 2              |  |  |
| Search Module Q                                                                    | CENTENARY<br>BLACK<br>RESERVE                    | 2024                        | 5 0                  | 4 <b>0</b> 0        | 0 0               | 0 C            | 10041.00                          |                |  |  |
| 🍪 Dashboard                                                                        | AGED AND<br>RARE                                 |                             |                      |                     |                   |                |                                   | <b>↑</b> Swite |  |  |
| 🐣 User Profile                                                                     | SCOTCH                                           |                             |                      |                     |                   |                |                                   | sh to Mo       |  |  |
| Depot Sale                                                                         | CELEBRATION<br>EDITION                           |                             |                      |                     |                   |                |                                   | dule           |  |  |
| Depot DrainOut Request >                                                           | Total                                            |                             | 17 37                | 180.75 0            | 3 7               | 0 16           | 0 172502.81                       |                |  |  |
| 🗘 User >                                                                           |                                                  |                             |                      |                     |                   |                |                                   |                |  |  |
| Ŷ Stock In-Out →                                                                   |                                                  |                             |                      |                     |                   |                |                                   |                |  |  |
| Depot Transfer Out >                                                               | Pinal MIS Details                                | Remarks*                    |                      |                     |                   |                |                                   |                |  |  |
|                                                                                    | 0.213                                            |                             |                      |                     |                   |                |                                   |                |  |  |
|                                                                                    |                                                  |                             |                      |                     |                   |                |                                   |                |  |  |
| 🏵 Help 💦 👌                                                                         |                                                  |                             | Samp                 | le Download         |                   |                |                                   |                |  |  |
|                                                                                    | Save Back                                        |                             |                      |                     |                   |                |                                   |                |  |  |
|                                                                                    |                                                  | © Rajcomp Ir                | nfo Services Lim     | ted                 |                   |                | (                                 | Ô              |  |  |
| E $\mathcal{P}$ Type here to search                                                | ) H 🐠 💽 🚍                                        | <b>,</b> 🔯 🧿 💆              | <b>E</b> • (         | 9 <b>0, 9</b> 🗴     | 🛛 🌣 🔟             | <sub></sub> 25 | °C ∧ @ 1⊡ // ⊄)) 3:04,/<br>11/17/ | AM<br>2024 🕤   |  |  |

#### 15. Click on Save Button and the final MIS will we Submitted.